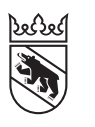

Steuern Impôts

#### Leitfaden für Privatpersonen (natürliche Personen)

## Wege zu Ihrer Online-Steuererklärung So geht's – mit oder ohne Wechsel zu AGOV

Der Weg zu Ihrer Steuererklärung auf TaxMe-Online ist dieses Jahr etwas aufwändiger. Dies wegen dem Anmeldeverfahren AGOV des Bundes für die über BE-Login aufgerufenen E-Services. Der Wechsel auf AGOV und die Verknüpfung mit BE-Login sind zwingend. Wie Sie den Weg meistern, zeigt Ihnen dieser Leitfaden. Schritt für Schritt. Sie können einer dieser drei Wege gehen:

| Weg 1: Sie haben ein BE-Login-Konto und wechseln mit diesem jetzt auf AGOV    | 2 |
|-------------------------------------------------------------------------------|---|
| Weg 2: Sie haben ein BE-Login-Konto und wechseln noch nicht auf AGOV          | 4 |
| Weg 3: Sie haben kein BE-Login-Konto und wollen die Steuererklärung ausfüllen | 6 |

Alle Wege dieser Anleitung beginnen bei der Startseite von **www.taxme.ch**. Loggen Sie sich deshalb ausnahmsweise nicht direkt via www.be.ch/belogin ein.

### Das ist AGOV

Der Kanton Bern setzt das Anmeldeverfahren AGOV des Bundes für alle elektronischen Services in BE-Login ein. Die Authentifizierung erfolgt entweder über die «AGOV access»-App auf dem Smartphone oder über einen physischen Sicherheitsschlüssel. AGOV ist bildlich gesprochen der neue Schlüssel zu BE-Login. Bis zum 30. Juni 2025 sind Sie in Ihrer Entscheidung frei, wann Sie wechseln möchten. Danach ist der Wechsel auf AGOV für Sie Pflicht. Die bisherigen Anmeldeverfahren (Zwei-Faktor-Authentifizierung via BE-Login App, SMS-Code oder Codekarte) werden eingestellt.

Wir empfehlen Ihnen, den Wechsel jetzt vorzunehmen, denn AGOV bietet folgende Vorteile:

- Ein einziges Online-Konto f
  ür die Anmeldung an Online-Dienstleistungen von Bund, Kantonen oder Gemeinden
- Starke Authentifizierung via Smartphone-App «AGOV access» oder physischem Sicherheitsschlüssel
- Das eingerichtete Login ist einfach zu bedienen und kommt ohne Passwörter aus.
- Integration eines eBriefkastens ein digitales Postfach für die Korrespondenz
- zwischen dem Kanton und den Bürgerinnen und Bürgern.
- Kompatibel mit der zukünftigen Schweizer E-ID

### Das benötigen Sie

Halten Sie Ihr **Smartphone oder** einen **physischen Sicherheitsschlüssel** bereit, beispielsweise einen Security Key oder FIDO-Token. Sie benötigen auch Ihre **AHV-Nummer**. Diese finden Sie auf der Krankenkassenkarte. Die Anleitung funktioniert unabhängig davon, ob Sie die AGOV-Access-App für das Login auf Ihrem Smartphone installieren oder ob Sie für das Login einen Sicherheitsschlüssel verwenden. Physische Sicherheitsschlüssel erhalten Sie im Elektronikfachhandel, Liste kompatibler Sicherheitsschlüssel.

Sehen Sie sich zu Ihrer Information auch das Video von AGOV an.

# Weg 1: Sie haben ein BE-Login-Konto und wechseln mit diesem jetzt auf AGOV

| Kanton Bern Startseite<br>Katein de Berne<br>Canton de Berne<br>TaxMe-Online Startseite                                                                                                    | Français<br>Kontakt                                                                                                    | Gehen Sie auf <b>www.taxme.ch</b> und klicken sie auf « <b>zum Login</b> ».                                                                                                   |
|----------------------------------------------------------------------------------------------------|----------------------------------------------------------------------------------------------------|----------------------------------------------------------------------------------------------------|
|                                                                                                    | Sette drucken A<br><sup>C3</sup> Video «Einführung»<br>Tax Me Online                                                                                                    | Klicken Sie in der linken Seitenhälfte<br>bei «Ich habe ein BE-Login-Konto» auf<br>« <b>BE-Login starten</b> » <mark>1</mark> .                                               |
| Ich habe ein BE-Login-Konto<br>BE-Login starten 1                                                                                                    | Ich habe kein BE-Login-Konto ZPV-Nummer. Fall-Nummer. ID-Code: Weiter Ich benötige einen neuen ID-Code Diese Online-Bestellmoglichkeit gilt nur für Natürliche Personen. Hier bestellen |                                                                                                    |
| Kanton Bern<br>Canton de Berne<br>BE-Login                                                                                                    |                                                                                                    | Geben Sie bei der Anmeldung zu<br>BE-Login die <b>E-Mail-Adresse Ihres<br/>BE-Login-Kontos</b> ein <mark>2</mark> und klicken Sie<br>auf « <b>Anmelden</b> » <mark>3</mark> . |
| Anmeldung<br>Geben Sie hier bitte Ihre E-Mail-Adresse / Mitarbeiter-Login ein, die Sie<br>danach zum BE-Login weitergeleitet.                                                                                                    | für Ihr BE-Login verwenden. Sie werden                                                                                                    |                                                                                                    |
| E-Mail-Adresse / Mitarbeiter-Login*<br>2<br>3<br>Anmelden → Neues Konto anlegen →                                                                                                    |                                                                                                    |                                                                                                    |
| Anmeldung                                                                                                    |                                                                                                    | Klicken Sie auf<br>« <b>Erneuerung durchführen» 4</b>                                                                                                    |
| Bitte erneuern Sie Ihr Login. Wir setzen neu das Anmeldever<br>dauert maximal fünf Minuten. Für die Umstellung benötigen<br>Sicherheitsschlüssel. Bei den E-Services der Steuerverwaltu<br>Registrierungsmerkmal notwendig. Vielen Dank für Ihre Mit | fahren AGOV für unsere E-Services ein. Die Einrichtung<br>Sie Ihr Smartphone oder einen physischen<br>ng ist Ihre AHV-Nummer als weiteres<br>nilfe!                                     |                                                                                                    |
| <ul> <li>1. BE-Login</li> <li>Melden Sie sich mit Ihrem BE-Login an. Das ist der er<br/>Anmeldeverfahrens durchzuführen. Wenn Sie jetzt k<br/>später durchführen.</li> <li>Später erneuern</li> </ul>                                                | erste Schritt der Identifikation, um die Erneuerung des<br>eine Zeit dafür haben, können Sie die Erneuerung<br>rchführen ->                                                             |                                                                                                    |
| 2. AGOV-Konto<br>3. Nutzungsbestimmungen                                                                                                    |                                                                                                    |                                                                                                    |
| 4. Abschluss                                                                                                    |                                                                                                    |                                                                                                    |

| Kanton Bern                    | Startseite                         |                                                        | Français        |                                                                             |
|--------------------------------|------------------------------------|--------------------------------------------------------|-----------------|-----------------------------------------------------------------------------|
| Kanton Bern<br>Canton de Berne | BE-Login                           | Startsete                                              | Kontakt         | Anmelden R                                                                  |
| Sie sind ni                    | cht angem<br>Login [<br>Passwort [ | reldet. Bitte melden Sie sich an.                      | Seite drucken 🖨 | Dokumente<br>Anleitungen<br>Meine Daten verwalten (PDF,<br>2 MB, 19 Setten) |
| A Mehr erfahre                 | n zu SwissiD                       | Anmelden 7<br>Passwort veroessen<br>Weiter mit SwissID | ]               |                                                                             |

### Sie sind nun im BE-Login. Geben Sie erneut die registrierte **E-Mail-Adresse Ihres BE-Login-Kontos** ein **5**. Geben Sie das Passwort ein **6**. Klicken Sie auf «**Anmelden**» **7**.

#### SwissID

Haben Sie Ihr BE-Login Konto mit SwissID verknüpft, dann klicken Sie auf «**Weiter mit SwissID**» und melden sich mit Ihrer SwissID an. Folgen Sie danach dem entsprechenden Prozess. Dieser ist in diesem Leitfaden nicht weiter beschrieben.

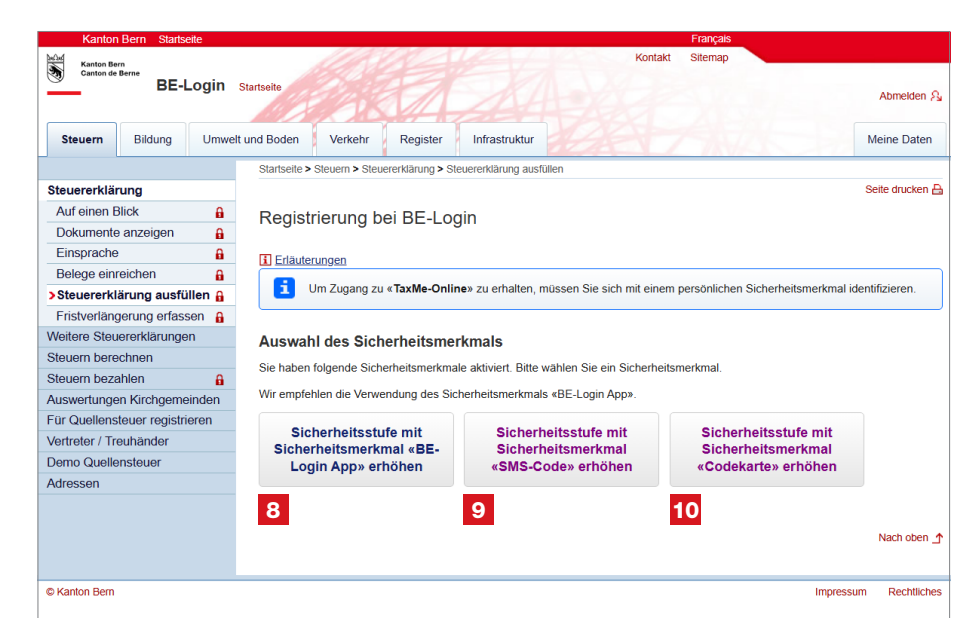

Sie erreichen die zweite Sicherheitsstufe für BE-Login, indem Sie ein Sicherheitsmerkmal eingeben: BE-Login App 8, SMS-Code 9 oder einen Code 10, den Sie auf Ihrer Codekarte ablesen.

Sie werden nun zur AGOV-Anmeldung weitergeleitet.

| 5                                               | Klicken Sie auf «Bei AGOV anmelden/registrieren» (9). Sie werden auf die AGOV-Webseit<br>weitergeleitet.                                                                                                    | e |
|-------------------------------------------------|----------------------------------------------------------------------------------------------------|---|
|                                                 |                                                                                                    | _ |
| An                                              | meldung                                                                                                    |   |
| Bitte erne<br>dauert m<br>Sicherhe<br>Registrie | euern Sie Ihr Login. Wir setzen neu das Anmeldeverfahren AGOV für unsere E-Services ein. Die Einrichtung<br>naximal fünf Minuten. Für die Umstellung benötigen Sie Ihr Smartphone oder einen physischen<br>ritsschlüssel. Bei den E-Services der Steuerverwaltung ist Ihre AHV-Nummer als weiteres<br>rrungsmerkmal notwendig. Vielen Dank für Ihre Mithilfe! |   |
| 9                                               | 1. BE-Login                                                                                                    |   |
| 0                                               | 2. AGOV-Konto                                                                                                    |   |
| L<br>F                                          | Legen Sie nun ein Konto bei AGOV an. Das ist der zweite Schritt Ihrer Identifikation. Sie benötigen dazu Ihr<br>Handy oder einen Sicherheitsschlüssel. Falls Sie bereits ein Konto bei AGOV haben, können Sie dieses<br>verwenden.<br>9<br>Bei AGOV anmelden/registrieren →                                                                                   |   |
| •                                               | 3. Identifikation                                                                                                    |   |
|                                                 | 4. Nutzungsbestimmungen                                                                                                    |   |

### Gehen Sie nun zum Leitfaden des KAIO zur Migration auf AGOV, www.be.ch/startagov

Dieser zeigt Ihnen die Erläuterungen zu den nächsten bei Ihnen anstehenden Schritten. Steigen Sie direkt bei **Schritt 5** ein.

Nach dem gesamten Prozess haben Sie AGOV erfolgreich eingerichtet. Dies mit der für die E-Services der Steuerverwaltung notwendigen Sicherheitsstufe.

2

Sie gelangen zurück zu den E-Services im Bereich «**Steuern**» und können nun Ihre Steuererklärung ausfüllen.

# Weg 2: Sie haben ein BE-Login-Konto und wechseln noch nicht auf AGOV

| Kanton Bern Stattseite<br>Kanton de Berne<br>TaxMe-Online Stattseite                                                                                                    | Français<br>Kontakt                                                                                                    | Gehen Sie auf <b>www.taxme.ch</b> und klicken sie auf <b>«zum Login</b> ».                                                                                              |
|----------------------------------------------------------------------------------------------------|----------------------------------------------------------------------------------------------------|----------------------------------------------------------------------------------------------------|
|                                                                                                    | Sette drucken A                                                                                                    | Klicken Sie in der linken Seitenhaltte<br>bei «Ich habe ein BE-Login-Konto» auf<br>« <b>BE-Login starten</b> » <mark>1</mark> .                                         |
| Ich habe ein BE-Login-Konto<br>BE-Login starten 1                                                                                                    | Ich habe kein BE-Login-Konto ZPV-Nummer: Fall-Nummer: ID-Code: Weiter Ich benötige einen neuen ID-Code Diese Online-Bestellmöglichkeit gilt nur für Natürliche Personen. Hier bestellen |                                                                                                    |
| Kanton Bern<br>Canton de Berne<br>BE-Login                                                                                                    |                                                                                                    | Geben Sie bei der Anmeldung zu<br>BE-Login die <b>E-Mail-Adresse Ihres<br/>BE-Login-Kontos</b> ein <b>2</b> und klicken Sie<br>auf « <b>Anmelden</b> » <mark>3</mark> . |
| Anmeldung                                                                                                    |                                                                                                    |                                                                                                    |
| Geben Sie hier bitte Ihre E-Mail-Adresse / Mitarbeiter-Login ein, die<br>danach zum BE-Login weitergeleitet.                                                                                                    | Sie für Ihr BE-Login verwenden. Sie werden                                                                                                    |                                                                                                    |
| E-Mail-Adresse / Mitarbeiter-Login*                                                                                                    |                                                                                                    |                                                                                                    |
| Anmelden $\rightarrow$ Neues Konto anlegen $\rightarrow$                                                                                                    |                                                                                                    |                                                                                                    |
| Anmeldung                                                                                                    |                                                                                                    | Klicken Sie auf « <b>später erneuern</b> » 4                                                                                                    |
| Bitte erneuern Sie Ihr Login. Wir setzen neu das Anmelde<br>dauert maximal fünf Minuten. Für die Umstellung benötig<br>Sicherheitsschlüssel. Bei den E-Services der Steuerverwa<br>Registrierungsmerkmal notwendig. Vielen Dank für Ihre M | verfahren AGOV für unsere E-Services ein. Die Einrichtung<br>Ien Sie Ihr Smartphone oder einen physischen<br>Itung ist Ihre AHV-Nummer als weiteres<br>Iithilfe!                        |                                                                                                    |
| <ul> <li>A. BE-Login</li> <li>Melden Sie sich mit Ihrem BE-Login an. Das ist de<br/>Anmeldeverfahrens durchzuführen. Wenn Sie jetz<br/>spärgurchführen.</li> <li>Später erneuern</li> </ul>                                                | er erste Schritt der Identifikation, um die Erneuerung des<br>at keine Zeit dafür haben, können Sie die Erneuerung<br>durchführen →                                                     |                                                                                                    |
| 2. AGOV-Konto                                                                                                    |                                                                                                    |                                                                                                    |
| 3. Nutzungsbestimmungen                                                                                                    |                                                                                                    |                                                                                                    |
| 4. Abschluss                                                                                                    |                                                                                                    |                                                                                                    |

| Kanton Bern                    | lartseite                                                                                                    | Français        |                                                                             |
|--------------------------------|----------------------------------------------------------------------------------------------------|-----------------|-----------------------------------------------------------------------------|
| Kanton Bern<br>Canton de Berne | BE-Login Statsete                                                                                                    | Kontakt         | Anmelden,Q                                                                  |
| Sie sind nich                  | t angemeldet. Bitte melden Sie sich an.<br>Login 5<br>E-Mail-Adresse oder Mitarbeiter-Login 6<br>Anmelden 7<br>G Passwort vergessen | Seile drucken 🖨 | Dokumente<br>Anleitungen<br>Meine Daten verwalten (PDF,<br>2 MB, 19 Setien) |
|                                | Weiter mit SwissID                                                                                                    |                 |                                                                             |
| 🕀 Mehr erfahren zi             | i SwissiD                                                                                                    |                 |                                                                             |

### Sie sind nun im BE-Login. Geben Sie erneut die registrierte **E-Mail-Adresse Ihres BE-Login-Kontos** ein **5**. Geben Sie das Passwort ein **6**. Klicken Sie auf «**Anmelden**» **7**.

#### SwissID

Haben Sie Ihr BE-Login Konto mit SwissID verknüpft, dann klicken Sie auf «**Weiter mit SwissID**» und melden sich mit Ihrer SwissID an. Folgen Sie danach dem entsprechenden Prozess. Dieser ist in diesem Leitfaden nicht weiter beschrieben.

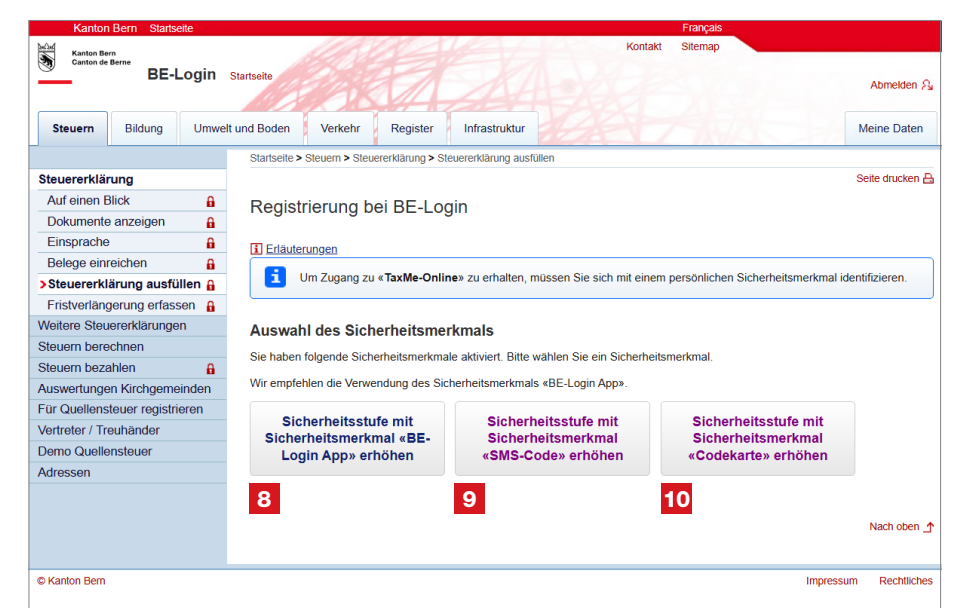

Sie erreichen die zweite Sicherheitsstufe für BE-Login, indem Sie ein Sicherheitsmerkmal eingeben: BE-Login App **8**, SMS-Code **9** oder einen Code **10**, den Sie auf Ihrer Codekarte ablesen.

| Kanton Ber      | Belli Stanseite    | 1100                        |                            | Kon                            | takt Sitemap        |                       |
|-----------------|--------------------|-----------------------------|----------------------------|--------------------------------|---------------------|-----------------------|
| Canton de       | BE-Logir           | Startseite                  | 1                          |                                |                     | Abmelden A            |
| Steuern         | Bildung Um         | welt und Boden Verkehr      | Register                   |                                |                     | Meine Daten           |
|                 |                    | Startseite > Steuern > Steu | ererklärung > Steuererklär | ung ausfüllen                  |                     |                       |
| Steuererklär    | rung               |                             |                            |                                |                     | Seite drucken         |
| Auf einen B     | Blick              | Steuererklärund             | a ausfüllen                |                                |                     | 57 e<br>9 a 9         |
| Dokumente       | e anzeigen         |                             | ,<br>,                     |                                |                     |                       |
| Einsprache      | •                  | Erläuterungen               |                            |                                |                     |                       |
| Belege einr     | reichen            | Um Ihre Steuererklärung     | auszufüllen, wählen Sie    | e bitte das gewünschte Steuer  | jahr.               |                       |
| > Steuererkl    | ärung ausfüllen    | Beim Ausfüllen der aktue    | ellen Steuererklärung kö   | nnen Sie parallel dazu die Vor | jahresdaten öffnen. |                       |
| Fristverläng    | gerung erfassen    | Fall / Jahr                 |                            |                                | Status              |                       |
| Weitere Steu    | ererklärungen      | Steuererklärung 2024        |                            |                                | In Bearbeitung      |                       |
| Steuern bere    | chnen              | Steuererklärung 2023        |                            |                                | Quittiert           |                       |
| Meine Steuer    | rn bezahlen        | Steuererklärung 2022        |                            |                                | Quittiert           |                       |
| Für Quellenst   | teuer registrieren |                             |                            |                                |                     | 202501                |
| Demo Quelle     | ensteuer           |                             |                            |                                |                     | Nach oben             |
| Vertreter / Tre | euhänder           |                             |                            |                                |                     |                       |
| Adressen        |                    |                             |                            |                                |                     |                       |
|                 |                    |                             |                            |                                |                     |                       |
|                 |                    |                             |                            |                                |                     |                       |
| © Kanton Bern   |                    |                             |                            |                                |                     | Impressum Rechtliches |

Sie gelangen zu den E-Services im Bereich «**Steuern**» und können nun Ihre Steuererklärung ausfüllen.

# Weg 3: Sie haben kein BE-Login-Konto und wollen die Steuererklärung ausfüllen

| Canton de Berre<br>Canton de Berre | Kontakt                                                                  |
|------------------------------------|--------------------------------------------------------------------------|
|                                    | sette drucken<br><sup>⊡?</sup> <u>Video «Einführung»</u><br>TaxMe Online |
| Ich habe ein BE-Login-Konto        | Ich habe kein BE-Login-Konto                                             |
| DE-Login starten                   |                                                                          |

Gehen Sie auf **www.taxme.ch** und klicken sie auf **«zum Login**».

In der rechten Seitenhälfte finden Sie den Kasten «Ich habe kein BE-Login-Konto». Geben Sie Ihre ZPV-Nummer 1, die Fall-Nummer 2 und den ID-Code 3 ein. Diese Angaben finden Sie auf dem Brief zur Steuererklärung. Klicken Sie nach der Eingabe der Daten auf den Button «Weiter» 4.

Bestätigen Sie, dass Sie ein BE-Login-Konto beim Kanton Bern erstellen möchten. Klicken Sie auf den Button «**Für BE-Login registrieren**» **5**.

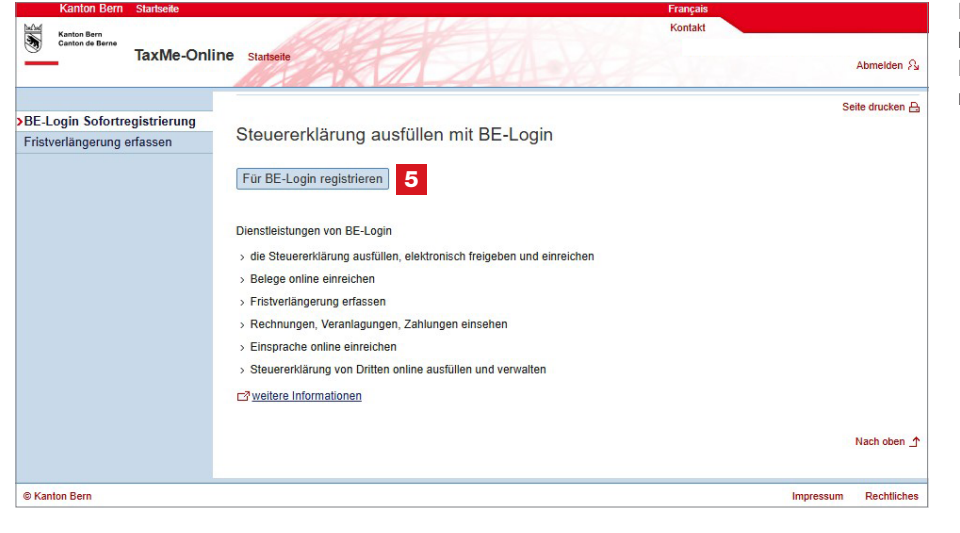

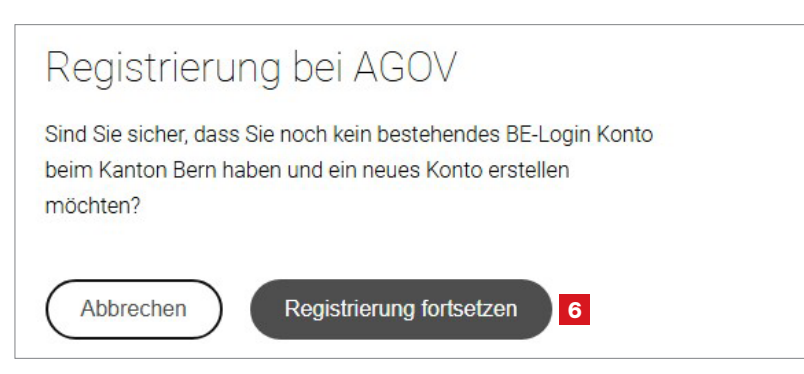

Sie werden nun zur Registrierung bei AGOV weitergeleitet. Klicken Sie auf den Button «**Registrierung fortsetzen**» 6.

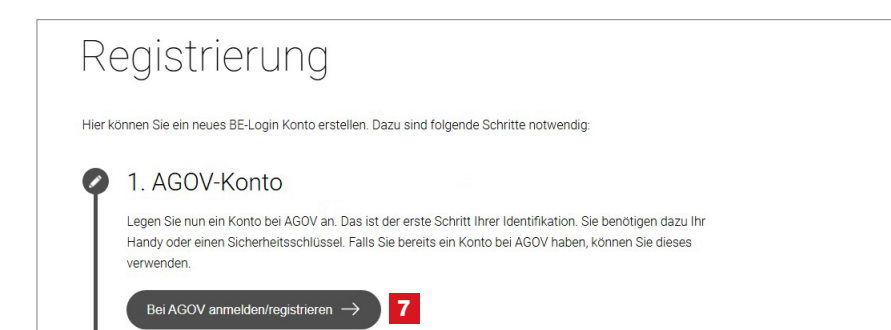

Hier bestätigen Sie, dass Sie sich **bei AGOV anmelden/registrieren** wollen. Klicken Sie auf den entsprechenden **Button 7**. Sie werden auf die AGOV-Website weitergeleitet.

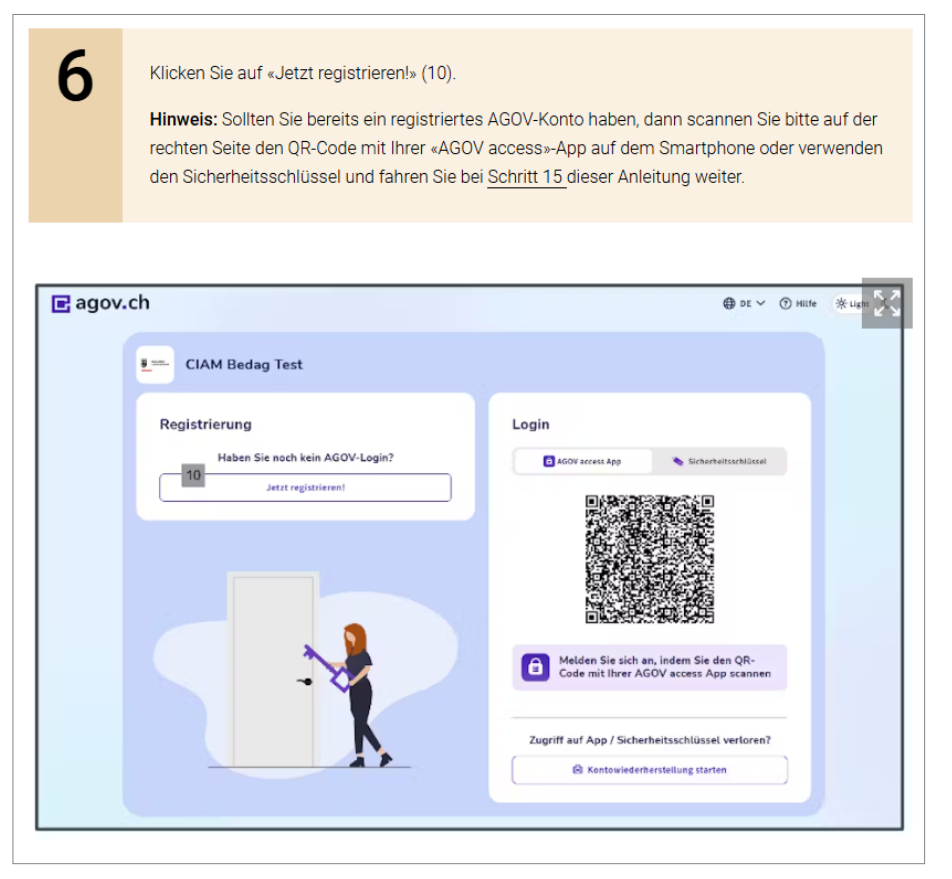

### Gehen Sie nun zum Leitfaden des KAIO zur Migration auf AGOV, www.be.ch/startagov

Dieser zeigt Ihnen die Erläuterungen zu den nächsten bei Ihnen anstehenden Schritten. Steigen Sie direkt bei **Schritt 6** ein.

Nach dem gesamten Prozess haben Sie AGOV erfolgreich eingerichtet. Dies mit der für die E-Services der Steuerverwaltung notwendigen Sicherheitsstufe.

Sie gelangen zurück zu den E-Services im Bereich «**Steuern**» und können nun Ihre Steuererklärung ausfüllen.

### Ausfüllen der Steuererklärung

Sie haben es geschafft und können nun die Steuerklärung online ausfüllen. Nutzen Sie hierfür unsere weiterführenden Informationen. Dort finden Sie unter anderem einen Leitfaden sowie Erklärvideos.

### Wichtiger Hinweis

Um die Situation eines Zugriffverlustes auf Ihr AGOV-Konto zu vermeiden, empfiehlt es sich, den **Wiederherstellungscode**, welchen Sie während der AGOV-Registrierung erhalten haben, an einem sicheren Ort **aufzubewahren**. Falls Sie diesen nicht mehr finden, können Sie die Kontowiederherstellung auch ohne Wiederherstellungscode selbstständig durchführen. Gehen Sie auf **AGOV-Help > Kontowiederherstellung**.

Ausserdem empfiehlt es sich, neben der Smartphone-App «**AGOV access**» zusätzlich einen Sicherheitsschlüssel als alternativen Sicherheitsfaktor in Ihrem AGOV-Konto zu registrieren. Eine Liste der kompatiblen **Sicherheitsschlüssel** als auch die Anleitung zur Registrierung des Sicherheitsschlüssels unter **Windows** oder **macOS** finden Sie auf «**AGOV help**».

An der Nutzung Ihrer E-Services und an Ihren bisher hinterlegten Daten ändert sich nach dem Wechsel auf AGOV nichts.

Haben Sie Fragen? Ist etwas unklar?

Support BE-Login +41 31 636 99 99 www.taxme.ch

AGOV-Help oder AGOV im Kanton Bern: www.be.ch/agov